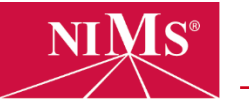

Individuals must be registered as candidates before NIMS online theory tests may be accessed. Registration is required only once per person.

1. Go to <u>www.nims-skills.org</u> and click **Log in / Register** in the top-right corner.

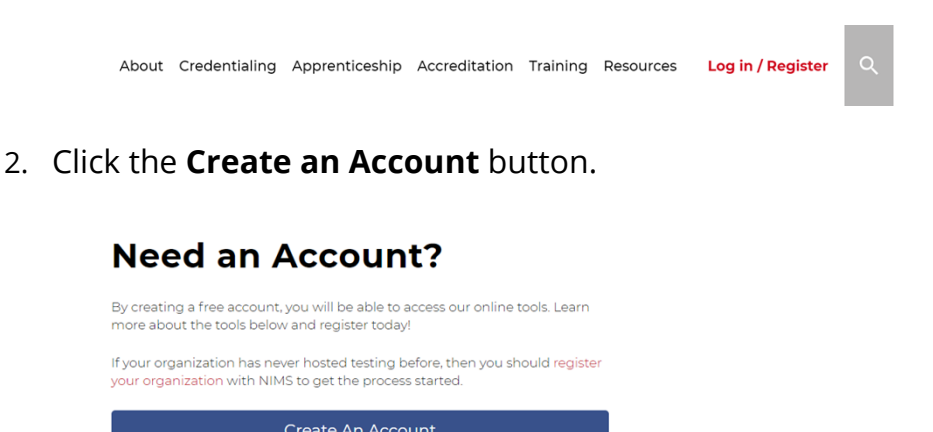

- 3. Using the drop-list menu, select the **candidate** role, then click **proceed**.
- 4. Complete all fields on the **Candidate Registration** page, then click **next**.
- 5. Complete all fields listed below, then click **next**.
  - a. **Organization Name** The name of your affiliated school or company
  - b. Student ID Skip if not applicable.
  - c. **Job Title** Skip if not applicable. High school/college students may enter *student*.
- 6. All fields are required on the page requesting date of birth and more; however, **prefer not to say** may be selected for specific fields. Complete all applicable fields then click **next**.
- 7. Complete all fields, then click **next**.
  - a. For *how are you connected with NIMS*, high school/college students select *educational institution*.
- 8. Click *I'm not a Robot*, then **submit**.
- 9. A **registration confirmation** will be emailed to the candidate and at this time, the candidate may log into the NIMS website. **NOTE:** The candidate still needs to pay

the \$40 registration fee before any tests may be accessed.

To pay the registration fee, the candidate should:

- a. Go to <u>www.nims-skills.org</u> and click **Log in / Register**.
- b. Enter his or her username and password, then click **login**.
- c. On the welcome screen, select the **Testing Center** option.

| Take t | ests, view and print         |
|--------|------------------------------|
| crede  | ntials, view candidates, and |
| mana   | ge account codes (based or   |

d. The next page will provide a payment screen. At this time, the candidate will enter credit card information or select the *use account code* option if a code has previously been arranged.

Once payment info is entered, click **submit payment**.

e. Review the order for accuracy, then click **pay registration fee**.

The fee is now paid. A receipt will automatically be emailed to the candidate. To print a receipt, click the *printer friendly version* button.

Click **back** to view your **Order History** and continue using the website.